## Setting Up Internet Explorer to Print With DHD

- 1. Open Internet Explorer
- 2. Got to the top of Internet Explorer and find the toolbar

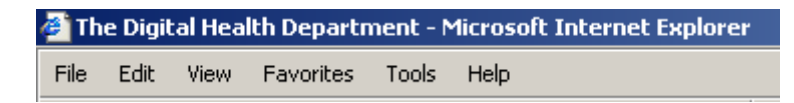

3. Click on "File" and choose "Page Setup"

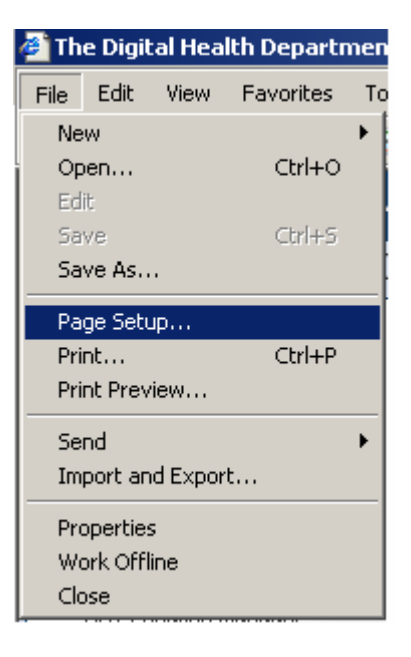

- 4. Remove all text that appears in the boxes labeled "Header" and "Footer"
- 5. Type "**.25**" in all four "Margin" text boxes

| Page Setup         |                  | <u>?</u> ×                                                                                                    |
|--------------------|------------------|----------------------------------------------------------------------------------------------------|
| Paper              |                  | "Diversity of the line of the line of the  |
| Size:              |                  | Kingenigen von Ste Venigen von Ki<br>Kingenigen von Venigen<br>Kingen Venigen von Venigen<br>Kingen Venigen Venigen                                                                                                    |
| Letter             | -                | Constant and Constant<br>Valuation and Constant<br>1314 and 9 Journal of Constant<br>14 Journal Journal of Constant<br>15 Constant Sciences                                                                                                    |
| Source:            |                  | 10 ayrd Helmy interator<br>Carl Laborator<br>Carl and any of the<br>Carl and any of the second Stars,<br>Statematic and Stars                                                                                                    |
| Auto Select        | -                | 1 Marriel Barriel Charleson (Charleson (Char |
|                    |                  | Construction Corporation                                                                                                    |
| Headers and Footer | ·s               |                                                                                                    |
| Header             |                  |                                                                                                    |
|                    |                  |                                                                                                    |
| Footer             |                  |                                                                                                    |
|                    |                  |                                                                                                    |
|                    |                  |                                                                                                    |
| Orientation        | Margins (inches) |                                                                                                    |
| Ortrait            | Left: 0.25       | Right: 0.25                                                                                                    |
|                    | T. 0.05          |                                                                                                    |
|                    | Top: 10.25       | Bottom: 0.25                                                                                                    |
|                    | ОК               | Cancel Printer                                                                                                    |

- 6. After changing the header, footer, and margins click "OK" to confirm the changes.
- 7. Go back to the toolbar at the top of Internet Explorer

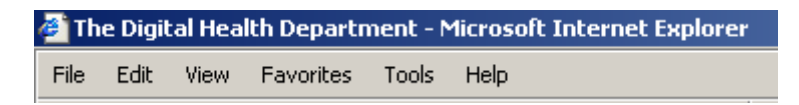

8. Click "Tools" then click "Internet Options"

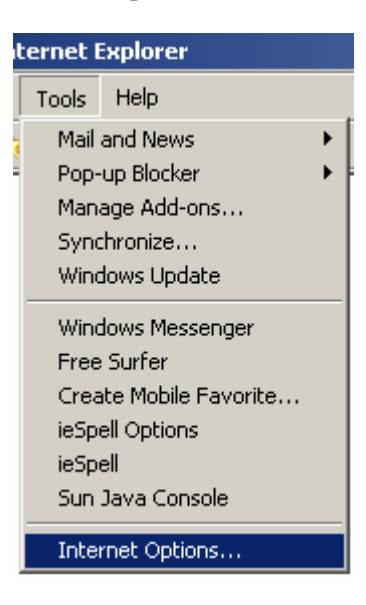

9. Click on the "Advanced" tab, then scroll down the list to "Printing" and make sure there is a check in the box next to "Print background colors and images"

| Internet Options                                                                                                |  |  |
|----------------------------------------------------------------------------------------------------|--|--|
| General Security Privacy Content Connections Programs Advanced                                                  |  |  |
| Settings:                                                                                                    |  |  |
| ✓ Play sounds in web pages                                                                                      |  |  |
| Play videos in web pages Show image download placeholders                                                       |  |  |
| Show pictures                                                                                                   |  |  |
| Smart image dithering                                                                                           |  |  |
| Finang Print background colors and images                                                                       |  |  |
| Search from the Address bar                                                                                     |  |  |
| When searching                                                                                                  |  |  |
| <ul> <li>Display results, and go to the most likely site</li> <li>Do not search from the Address bar</li> </ul> |  |  |
| O Just display the results in the main window                                                                   |  |  |
| O Just go to the most likely site     A Security                                                                |  |  |
| Allow active content from CDs to run on My Computer                                                             |  |  |
| Allow active content to run in files on My Computer                                                             |  |  |
|                                                                                                    |  |  |
| Restore Defaults                                                                                                |  |  |
|                                                                                                    |  |  |
| OK Cancel Apply                                                                                                 |  |  |

10. Click "OK" to confirm your selection